# Secure Firewall - Configure Umbrella Secure Internet Gateway

## Contents

Introduction **Prerequisites Requirements Components Used Network Diagram Umbrella Network Tunnel Configuration** Network Tunnel Secure Firewall Management Center Configuration Configure Site-to-Site Add NewSite-to-Site Tunnel Add a New Virtual Tunnel Interface **Configure Topology Nodes** Configure Policy Based Routing (PBR) Configure NAT and ACP Verify Site-to-Site Monitoring Umbrella Dashboard **Internal Host** Firewall Threat Defense CLI **Troubleshoot** Firewall Threat Defense CLI

## Introduction

This document describes the step-by-step configuration of a Site-to-Site Secure Internet Gateway (SIG) VPN tunnel on Secure Firewall Threat Defense.

## Prerequisites

#### Requirements

Cisco recommends that you have knowledge of these topics:

- Site-to-Site VPNs
- Umbrella Admin Portal
- Secure Firewall Management Center (FMC)

#### **Components Used**

The information in this document is based on these software and hardware versions.

- Umbrella Admin Portal
- Secure Firewall Version 7.2

The information in this document was created from the devices in a specific lab environment. All of the devices used in this document started with a cleared (default) configuration. If your network is live, ensure that you understand the potential impact of any command.

## **Network Diagram**

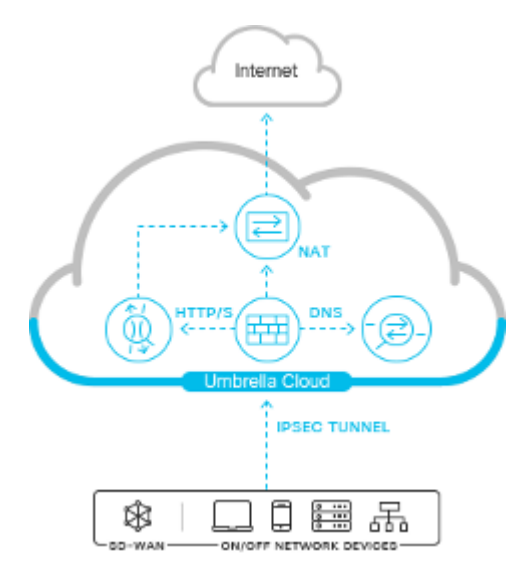

## **Umbrella Network Tunnel Configuration**

#### **Network Tunnel**

Login to Umbrella Dashboard:

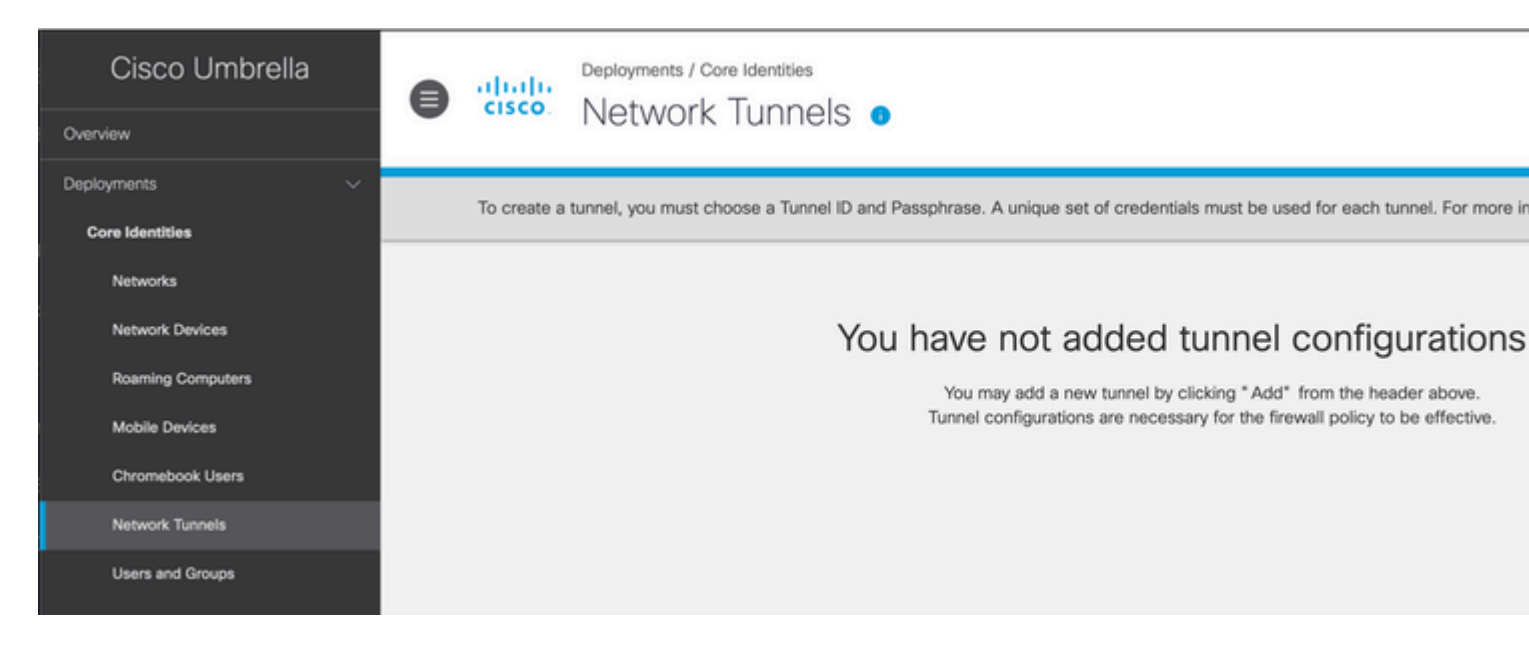

 $Navigate \ to \ {\tt Deployments} > {\tt Network \ Tunnels} > {\tt Add.}$ 

Add a New Tunnel, choose the device type as FTD, and name it appropriately.

# Add A New Tunnel

**Tunnel Name** 

| FTD         |        |
|-------------|--------|
| Device Type |        |
| FTD         | $\sim$ |

Enter the Public IP address of the FTD along with a secure pre-shared key.

Attach the tunnel to the appropriate site for firewalling and traffic inspection policies.

| Tunnel ID F                                                                                    | mat                                                                                                    |
|------------------------------------------------------------------------------------------------|----------------------------------------------------------------------------------------------------|
| 🔵 Email                                                                                        | IP Address                                                                                                    |
| P Address                                                                                      |                                                                                                    |
|                                                                                                |                                                                                                    |
|                                                                                                |                                                                                                    |
| Passphras                                                                                      |                                                                                                    |
|                                                                                                |                                                                                                    |
|                                                                                                |                                                                                                    |
| The pas                                                                                        | hrase must be between 16 and 64 characters long. It must include at least one up<br>lower case letter, one number, and cannot include any special characters.                        |
| The pas<br>letter, or<br>Confirm Pa                                                            | hrase must be between 16 and 64 characters long. It must include at least one up<br>lower case letter, one number, and cannot include any special characters.                        |
| The pas<br>letter, or                                                                          | hrase must be between 16 and 64 characters long. It must include at least one up<br>lower case letter, one number, and cannot include any special characters.<br>sphrase             |
| The pas<br>letter, or<br>Confirm Pa                                                            | hrase must be between 16 and 64 characters long. It must include at least one up<br>lower case letter, one number, and cannot include any special characters.<br>sphrase             |
| <ul> <li>The pas<br/>letter, or</li> <li>Confirm Pa</li> <li>Passphr</li> </ul>                | hrase must be between 16 and 64 characters long. It must include at least one up<br>lower case letter, one number, and cannot include any special characters.<br>sphrase<br>es match |
| <ul> <li>The pas<br/>letter, or</li> <li>Confirm Pa</li> <li>Passphr</li> <li>Cit a</li> </ul> | hrase must be between 16 and 64 characters long. It must include at least one up<br>lower case letter, one number, and cannot include any special characters.<br>sphrase             |

Configuration from Umbrella Portal is now complete.

Navigate to Umbrella Portal when the tunnel is connected in order to confirm the VPN status.

## **Secure Firewall Management Center Configuration**

### **Configure Site-to-Site**

 $Navigate \ to \ {\sf Devices} > {\sf Site-to-Site}:$ 

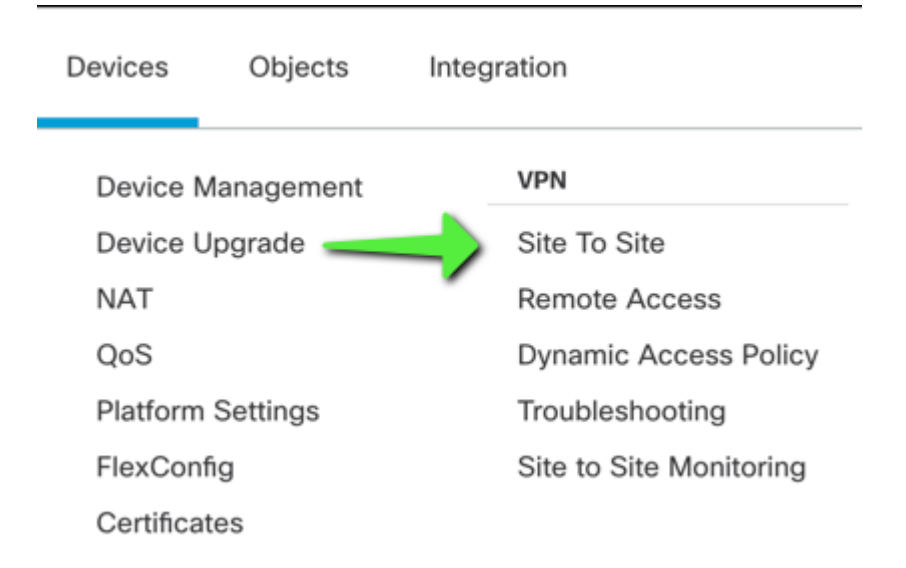

#### Add New Site-to-Site Tunnel

Name the Topology and choose Route-based VTI:

| Create New VPN Topology                                                                       |                            |
|-----------------------------------------------------------------------------------------------|----------------------------|
| Topology Name:*                                                                               |                            |
| Umbrella                                                                                      |                            |
| <ul> <li>Policy Based (Crypto Map)          <ul> <li>Route Based (VTI)</li> </ul> </li> </ul> |                            |
| Network Topology:                                                                             |                            |
| Point to Point Hub and Spoke Full Mesh                                                        |                            |
| IKE Version:* 🔄 IKEv1 🗹 IKEv2                                                                 |                            |
| Endpoints IKE IPsec Advanced                                                                  |                            |
| Node A                                                                                        | Node B                     |
| Device:*                                                                                      | Device:*                   |
| Empty •                                                                                       | Empty                      |
| Virtual Tunnel Interface:*                                                                    | Virtual Tunnel Interface:* |
| Empty +                                                                                       | Empty                      |
| Tunnel Source IP is Private Edit VTI                                                          | Tunnel Source IP is Priva  |
| Send Local Identity to Peers                                                                  | Send Local Identity to Pe  |
| + Add Backup VTI (optional)                                                                   | + Add Bac                  |
| Connection Type:*                                                                             | Connection Type:*          |
| Bidirectional v                                                                               | Bidirectional              |

#### Add a New Virtual Tunnel Interface

- Name the Tunnel Interface
- Apply a New Security Zone to the Interface
- Assign a Tunnel ID number between 0-10413
- Choose Tunnel source (Interface with Public IP defined in Umbrella Portal)
- Create a non-routable/30 subnet for use with the VPN. For example, 169.254.72.0/30

## Add Virtual Tunnel Interface

| General Path Monitoring                                                                         |                                                                           |
|-------------------------------------------------------------------------------------------------|---------------------------------------------------------------------------|
| Name:*                                                                                          |                                                                           |
| Umbrella                                                                                        |                                                                           |
| Enabled                                                                                         |                                                                           |
| Description:                                                                                    |                                                                           |
|                                                                                                 |                                                                           |
| Security Zone:                                                                                  |                                                                           |
| Umbrella 🔻                                                                                      |                                                                           |
| Priority:                                                                                       |                                                                           |
| 0                                                                                               | (0 - 65535)                                                               |
|                                                                                                 |                                                                           |
| Virtual Tunnel Interface Details<br>An interface named Tunnel <id> is configured.<br/>VTI.</id> | Tunnel Source is a physical interface where VPN tunnel terminates for the |
| Tunnel ID:*                                                                                     |                                                                           |
| 2                                                                                               | (0 - 10413)                                                               |
| Tunnel Source:*                                                                                 |                                                                           |
| Ethernet1/1 (outside)                                                                           | Dynamic •                                                                 |
| IPsec Tunnel Details<br>IPsec Tunnel mode is decided by VPN traffic I                           | P type. Configure IPv4 and IPv6 addresses accordingly.                    |
| IPsec Tunnel Mode:*                                                                             |                                                                           |
| ● IPv4 ○ IPv6                                                                                   |                                                                           |
| 169.254.2.5/30                                                                                  | 0                                                                         |
|                                                                                                 |                                                                           |
|                                                                                                 | Cancel OK                                                                 |

## **Configure Topology Nodes**

Assign FTD to Node A and Umbrella to Extranet Node B:

0

#### Create New VPN Topology

| Topology Name:*                                                                               |                       |
|-----------------------------------------------------------------------------------------------|-----------------------|
| Umbrella                                                                                      |                       |
| <ul> <li>Policy Based (Crypto Map)          <ul> <li>Route Based (VTI)</li> </ul> </li> </ul> |                       |
| Network Topology:                                                                             |                       |
| Point to Point Hub and Spoke Full Mesh                                                        |                       |
| IKE Version:* 📃 IKEv1 🗹 IKEv2                                                                 |                       |
| Endpoints IKE IPsec Advanced                                                                  |                       |
| Node A                                                                                        | Node B                |
| Device:*                                                                                      | Device:*              |
| <b>•</b>                                                                                      | Extranet              |
| Virtual Tunnel Interface:*                                                                    | Device Name*:         |
| Umbrella (IP: 169.254.2.1) 🔹 🕂                                                                | Umbrella              |
| Tunnel Source IP is Dynamic (DHCP)Edit VTI                                                    | Endpoint IP Address*: |
| Tunnel Source IP Address:* ()                                                                 |                       |
| · · · · · · · · · · · · · · · · · · ·                                                         |                       |
| Send Local Identity to Peers                                                                  |                       |
| + Add Backup VTI (optional)                                                                   |                       |
| Connection Type:*                                                                             |                       |
| Bidirectional <b>v</b>                                                                        |                       |
|                                                                                               |                       |

Endpoint IP addresses for use with Umbrella Data Centers can be found here.

Choose the Data Center that is closest to the physical location of the device.

Define IKEv2 Phase 1 Parameters:

Acceptable parameters for tunnel negotiation can be found here.

Navigate to the IKE tab and create a new IKEv2 Policy:

- Assign appropriate priority to avoid it from conflicting with the existing policies.
- Phase 1 lifetime is 14400 seconds.

#### **IKEv2** Policy

| Q Search                | Selected IKEv2 Policy |
|-------------------------|-----------------------|
| AES-GCM-NULL-SHA        | Add                   |
| AES-GCM-NULL-SHA-LATEST |                       |
| AES-SHA-SHA             |                       |
| AES-SHA-SHA-LATEST      |                       |
| DES-SHA-SHA             |                       |
| DES-SHA-SHA-LATEST      |                       |

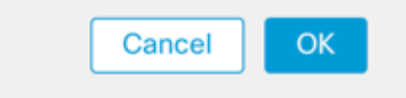

New IKEv2 Policy

| Umbrella-I   | Phase1                   |
|--------------|--------------------------|
| Description: |                          |
|              |                          |
|              |                          |
| Priority:    | (1-65535)                |
| 5            |                          |
| Lifetime:    | seconds (120-2147483647) |
| 14400        |                          |

Define IPsec Phase 2 Parameters:

- Acceptable parameters for tunnel negotiation can be found <u>here</u>.
  Navigate to the IPsec tab and create a new IPsec Proposal.

0

| Available Transform Sets C | (+)                     |
|----------------------------|-------------------------|
| Q Search                   | Selected Transform Sets |
| AES-GCM                    | Add                     |
| AES-SHA                    |                         |
| DES_SHA-1                  |                         |

#### Ensure that Phase 2 parameters match this:

| Endpoints IKE IPsec | Advanced               |                                  |
|---------------------|------------------------|----------------------------------|
| IKEv2 Mode:         | Tunnel                 | Y                                |
| Transform Sets:     | IKEv1 IPsec Proposals  | 🖉 IKEv2 IPsec Proposals* 🖋       |
|                     | tunnel_aes256_sha      | Umbrella-AES-GCM-2               |
|                     | Enable Security Assoc  | iation (SA) Strength Enforcement |
|                     | Enable Perfect Forward | d Secrecy                        |
| Modulus Group:      | 14                     | V                                |
| Lifetime Duration*: | 3600                   | Seconds (Range 120-2147483647)   |
| Lifetime Size:      | Unlimited              | Kbytes (Range 10-2147483647)     |

Save Topology and Deploy to the Firewall.

## **Configure Policy Based Routing (PBR)**

Navigate to Devices > Device Management > Select the FTD/HA Pair > Routing > Policy Based Routing.

Add New Policy.

| Cisco Firepower 1010 Threat Defer | nse                                                       |                                 |                                                                                       |
|-----------------------------------|-----------------------------------------------------------|---------------------------------|---------------------------------------------------------------------------------------|
| Device Routing Interfac           | ces Inline Sets DHCP                                      | VTEP SNMP                       |                                                                                       |
| Manage Virtual Routers            | Policy Based Routing<br>Specify ingress interfaces, match | h criteria and egress interface | es to route traffic accordingly. Traffic can be routed across Egress interfaces accor |
| Virtual Router Properties         | Ingress Interfaces                                        |                                 | Match criteria and forward action                                                     |
| ECMP                              | -                                                         |                                 | There are no PBD policies defined yet. Start by defining the first one                |
| OSPF                              |                                                           |                                 | There are no Porchoices delined yet. Start by delining the inscione.                  |
| OSPFv3                            |                                                           |                                 |                                                                                       |
| EIGRP                             |                                                           |                                 |                                                                                       |
| RIP                               |                                                           |                                 |                                                                                       |
| Policy Based Routing              |                                                           |                                 |                                                                                       |
| ∼ BGP                             |                                                           |                                 |                                                                                       |

#### Configure the Forwarding Actions:

## Add Forwarding Actions

| Match ACL:*          | Select               | ✓ +      |                    |
|----------------------|----------------------|----------|--------------------|
| Send To:*            | Egress Interfaces    | ~        |                    |
| Interface Ordering:  | * Interface Priority | ✓ 0      |                    |
| Available Interfaces | ò                    | Selected | Egress Interfaces* |
| Search by interfac   | e name               | ٩        |                    |
| Priority             | nterface             |          |                    |
| 0 0                  | cvo                  | +        |                    |
| 0 0                  | dmz                  | +        |                    |
| 0 i                  | nside                | +        | No interfaces se   |
| 0 0                  | outside              | +        |                    |
| ο ι                  | Jmbrella             | +        |                    |
| 0 ι                  | unknown              | +        |                    |
|                      |                      |          |                    |

Create the Match ACL for the traffic that must navigate through the SIG tunnel:

#### New Extended Access List Object

| ime<br>Permit-2-l | Jmbrella |                  |  |
|-------------------|----------|------------------|--|
| Entries (0)       |          |                  |  |
|                   |          | <br>Course David |  |

#### Add Access Control Entries defining the Umbrella SIG traffic:

#### Add Extended Access List Entry

| Action:                                                 |          |               |                     |     |     |
|---------------------------------------------------------|----------|---------------|---------------------|-----|-----|
| Allow     V                                             | <b>.</b> |               |                     |     |     |
| Log Interval:<br>300<br>Network Port (1) Applica        | Sec.     |               |                     |     |     |
| Available Networks C                                    | +        |               | Source Networks (1) |     | Des |
| IPv4-Private-10.0.0.0-8<br>IPv4-Private-172.16.0.0-12   |          | Add to Source | Unknown-Network     | *   | ar  |
| IPv4-Private-192.168.0.0-16<br>IPv4-Private-All-RFC1918 |          |               |                     |     |     |
| IPv6-IPv4-Mapped<br>IPv6-Link-Local                     |          |               |                     |     |     |
| IPv6-Private-Unique-Local-Addres                        | ses      |               | Enter an IP address | Add | E   |

• Source Networks define internal traffic.

• Destination Networks are the remote networks that must be inspected by Umbrella.

#### Completed Extended ACL:

#### New Extended Access List Object

| Name        |          |        |             |             |                  |
|-------------|----------|--------|-------------|-------------|------------------|
| Permit-2-U  | Jmbrella |        |             |             |                  |
| Entries (1) |          |        |             |             |                  |
|             |          |        |             |             |                  |
| Sequence    | Action   | Source | Source Port | Destination | Destination Port |

| Sequence | e Action | Source          | Source Port | Destination | Destination Port |
|----------|----------|-----------------|-------------|-------------|------------------|
| 1        | Allow    | Unknown-Network | Any         | any-ipv4    | Any              |

Configure Send To:

## Edit Forwarding Actions

| Match ACL:*    | Permit-2-Umbrella                   | ~ | + |
|----------------|-------------------------------------|---|---|
| Send To:*      | IP Address                          | ~ | ) |
| IPv4 Addresses | 169.254.2.2                         |   | ] |
| IPv6 Addresses | Eg: 2001:db8::, 2001:db8::1234:5678 | 3 | ) |

Define the Send To IPv4 address as the second available IP in the /30 subnet.

Note: This IP address is not defined in Umbrella. It is only needed for traffic forwarding.

| Completed PBR:                      |                                                                               |                                                         |                                           |
|-------------------------------------|-------------------------------------------------------------------------------|---------------------------------------------------------|-------------------------------------------|
| Cisco Firepower 1010 Threat Defense | 8                                                                             |                                                         |                                           |
| Device Routing Interface:           | s Inline Sets DHCP VTEP SNMP                                                  |                                                         |                                           |
| Manage Virtual Routers              | Policy Based Routing<br>Specify ingress interfaces, match criteria and egress | interfaces to route traffic accordingly. Traffic ca     | n be routed across Egress interfaces acco |
| Virtual Router Properties           | Ingress Interfaces                                                            | Match criteria and forward action                       |                                           |
| ECMP<br>OSPF<br>OSPFv3              | unknown                                                                       | If traffic matches the Access List<br>Permit-2-Umbrella | Send through 169.254.2.2                  |
| EIGRP<br>RIP                        |                                                                               |                                                         |                                           |
| Policy Based Routing                |                                                                               |                                                         |                                           |

Make note of the ingress interface, this is needed later for Access Control Policy (ACP) and Network Address Translation (NAT) configuration.

Save Configuration and Deploy to the Firewall.

## **Configure NAT and ACP**

Navigate to Devices > NAT.

Create a new manual NAT rule like this:

| Edit | NAT | Rule |
|------|-----|------|
|------|-----|------|

| NAT Rule:                                                                                                    |                                     |                                 |                     |
|----------------------------------------------------------------------------------------------------|-------------------------------------|---------------------------------|---------------------|
| Manual NAT Rule                                                                                                    | V                                   |                                 |                     |
| Insert:                                                                                                    |                                     |                                 |                     |
| In Category                                                                                                    | ▼ NAT Rules Before                  | ~                               |                     |
| Туре:                                                                                                    |                                     |                                 |                     |
| Static                                                                                                    | •                                   |                                 |                     |
| Enable Description:                                                                                                |                                     |                                 |                     |
|                                                                                                    |                                     |                                 |                     |
|                                                                                                    |                                     |                                 |                     |
| Interface Objects Translation                                                                                      | PAT Pool Advanced                   |                                 |                     |
| Interface Objects Translation<br>Available Interface Objects C                                                     | PAT Pool Advanced                   | ce Interface Objects            | (1) Destination Int |
| Interface Objects Translation<br>Available Interface Objects C<br>Q Search by name                                 | PAT Pool Advanced<br>Sourc          | ce Interface Objects            | (1) Destination Int |
| Interface Objects Translation<br>Available Interface Objects C<br>Q Search by name<br>cvo                          | PAT Pool Advanced<br>Source         | ce Interface Objects            | (1) Destination Int |
| Interface Objects Translation<br>Available Interface Objects C<br>Q Search by name<br>cvo<br>dmz                   | Add to Destination                  | ce Interface Objects            | (1) Destination Int |
| Interface Objects Translation<br>Available Interface Objects C<br>Q Search by name<br>cvo<br>dmz<br>dmz7           | Add to Destination                  | ce Interface Objects<br>inknown | (1) Destination Int |
| Interface Objects Translation<br>Available Interface Objects C<br>Q Search by name<br>cvo<br>dmz<br>dmz7<br>inside | Add to Source<br>Add to Destination | ce Interface Objects<br>Inknown | (1) Destination Int |

Source Interface – Internal protected source.

• Destination Interface – Any – This allows the traffic to be diverted to the VTI.

Translation:

| Interface Objects      | Translation | PAT Pool | Advanced |                              |   |   |
|------------------------|-------------|----------|----------|------------------------------|---|---|
| Original Packet        |             |          |          | Translated Packet            |   |   |
| Original Source:*      |             |          |          | Translated Source:           |   |   |
| Unknown-Network        |             | • +      |          | Address                      | • | ] |
| Original Destination:  |             |          |          | Unknown-Network              | • | + |
| Address                |             | •        |          | Translated Destination:      |   |   |
| any4                   |             | • +      |          | any4                         | • | + |
| Original Source Port:  |             |          |          | Translated Source Port:      |   |   |
|                        |             | • +      |          |                              | • | + |
| Original Destination P | ort:        |          |          | Translated Destination Port: |   |   |
|                        |             | • +      |          |                              | • | + |

- Original and Translated Source Internal protected network object
   Original and Translated Destination any4 0.0.0.0/0

Navigate to Policy > Access Control.

Create a new ACP rule like this:

| Name            |                   |           |                |                  |           |                    |   |          |
|-----------------|-------------------|-----------|----------------|------------------|-----------|--------------------|---|----------|
| Unknown-2-Ou    | tside-FULL-Inspec | 🗹 Enabled | Mo             | ve               |           |                    |   |          |
| Action          |                   |           | Tim            | ne Range<br>Ione |           | • +                |   |          |
| Zones Netw      | works VLAN Tags   | Users     | Applications   | Ports            | URLs      | Dynamic Attributes |   |          |
| Available Zones | c                 |           |                | Sou              | rce Zones | (1)                |   | Destinat |
| Q Search by nan | ne                |           |                | un               | known     |                    | Ì | Umbre    |
| cvo             |                   |           | Add to Source  |                  |           |                    |   |          |
| dmz             |                   | [         | Add to Destina | tion             |           |                    |   |          |
| dmz7            |                   |           |                |                  |           |                    |   |          |
| inside          |                   |           |                |                  |           |                    |   |          |
| inside7         |                   |           |                |                  |           |                    |   |          |
| outside         |                   |           |                |                  |           |                    |   |          |
|                 |                   |           |                |                  |           |                    |   |          |

- Source Zone Internal Protected Source.
- Destination Zone  $\hat{a} \in VTI$  Zone  $\hat{a} \in VTI$  This allows the traffic to be diverted to the VTI.

Networks:

| Action      |                |           |         | Time                      | Range     |                      |     |            |
|-------------|----------------|-----------|---------|---------------------------|-----------|----------------------|-----|------------|
| C Allow     |                | ¥         | • • 2 5 | No                        | one       | • +                  |     |            |
| Zones       | Networks       | VLAN Tags | Users   | Applications              | Ports URL | s Dynamic Attributes |     |            |
| Available N | etworks C      |           | +       |                           | Source Ne | tworks (1)           |     | Destinatio |
| Q Search    | by name or val | ue        |         |                           | Source    | Original Client      |     | any-ipv4   |
| Networks    | Geolocat       | ion       |         | Add To Source<br>Networks | Unknown   | -Network             | Ì   |            |
| AC-Subn     | et-DHCP        |           |         | Add to                    |           |                      |     |            |
| AD-Conn     | er.House       |           |         | Destination               |           |                      |     |            |
| AD-RAVP     | PN-DNS         |           |         |                           |           |                      |     |            |
| any         |                |           |         |                           |           |                      |     |            |
| any-ipv4    |                |           |         |                           |           |                      |     |            |
| any-ipv6    |                |           |         |                           |           |                      |     |            |
| AnyConne    | ect            |           |         |                           |           |                      |     |            |
| ca          |                |           |         |                           | Enter an  | IP address           | Add | Enter an   |

- Source Networks Internal protected network object(s)
- Destination Networks any4 0.0.0.0/0

Save the configuration and deploy it to the Firewall.

## Verify

#### **Site-to-Site Monitoring**

Verify tunnel status with the Secure Firewall Management Center (FMC) Site-to-Site Monitoring tool.

Navigate to Devices > Site to Site Monitoring.

| Device Management | VPN                     | Troubleshoot       |
|-------------------|-------------------------|--------------------|
| Device Upgrade    | Site To Site            | File Download      |
| NAT               | Remote Access           | Threat Defense CLI |
| QoS               | Dynamic Access Policy   | Packet Tracer      |
| Platform Settings | Troubleshooting         | Packet Capture     |
| FlexConfig        | Site to Site Monitoring |                    |
| Certificates      |                         |                    |

Verify that the tunnel status is now connected:

| unnel Summarv |                      | Houe A                       | Node B            |
|---------------|----------------------|------------------------------|-------------------|
|               |                      | Conner-FTD (VPN IP: Dynamic) | Extranet (VPN IP: |
| 1009<br>1 con | % Active<br>Inection |                              |                   |
| [applogy      |                      |                              |                   |
| obology       |                      |                              |                   |

Hovering the cursor over the topology displays more detailed options. This can be used to inspect packets moving in and out of the tunnel along with tunnel up time and various other tunnel stats.

#### **Umbrella Dashboard**

From the Dashboard, navigate to Active Network Tunnels. There must be a blue ring indicating that the tunnel is connected.

| Cisco Umbrella                            |   | dude Overview                                                                                                    |  |  |  |  |
|-------------------------------------------|---|----------------------------------------------------------------------------------------------------|--|--|--|--|
| Overview                                  |   |                                                                                                    |  |  |  |  |
| Deployments                               | > |                                                                                                    |  |  |  |  |
| Policies                                  | > | Messages                                                                                                    |  |  |  |  |
| Reporting                                 | > | Malware: 0 requests blocked in the last 24 hours View Trends / View Details                                                                                                    |  |  |  |  |
| Investigate                               | > | Botnet: 0 requests blocked in the last 24 hours View Trends / View Details Cryptomining: 0 requests blocked in the last 24 hours. View Trends / View Details                    |  |  |  |  |
| Admin                                     | > |                                                                                                    |  |  |  |  |
| Tristan Conner     Tristan Conner (Cisco) | > | Deployment Health           Active Networks         Active Roaming Clients         Active Virtual Applia           1 / 1 Active         0% 0 / 0 Active         0% 0 / 0 Active |  |  |  |  |
| Documentation                             |   |                                                                                                    |  |  |  |  |

Expand the appropriate tunnel in order to see more details about traffic flowing through the tunnel:

| Cisco Umbrella                                       | Network Tunnel Details       |                                          |                     |                      |             |  |
|------------------------------------------------------|------------------------------|------------------------------------------|---------------------|----------------------|-------------|--|
| Overview                                             | Tunnel Name                  |                                          |                     |                      |             |  |
| Deployments >                                        | FTD                          | FTD                                      |                     |                      |             |  |
| Core Identities                                      | Device Type                  | Tunnel Purpose                           | Client Reachable Pr | refixes (Optional) 🕠 |             |  |
| Network Tunnels                                      | FTD                          | Secure Internet Access                   | 0 Routes            |                      |             |  |
| Policies >                                           |                              |                                          | EDIT CLIENT REACHA  | BLE PREFIXES         |             |  |
| Depending                                            | Associate Tunnel             | with Site                                |                     |                      |             |  |
| Reporting 2                                          | Default Site                 |                                          | $\sim$              |                      |             |  |
| Investigate >                                        | Davice Authentics            | tion                                     |                     |                      |             |  |
| Admin >                                              | Device Addientica            | uon .                                    |                     |                      |             |  |
| Tristan Conner >     Tristan Conner (Cisco)          | Tunnel ID: Milit 📄           | Tunnel ID: III T Dec 12, 2022 - 11:46 AM |                     |                      |             |  |
| Documentation<br>Support Platform<br>Learning Center | Data Center Locat<br>1 Total | ions                                     |                     |                      |             |  |
| Cisco Online Privacy Statement                       | Data Center Location         | Public                                   | IP                  | Status               |             |  |
| Cieco Susteme                                        | New York, New Yo             | ork - US 🗰 01:                           | 10.001.001          | Active               |             |  |
| e Coco systems                                       | Total Network Traf           | fic                                      |                     |                      |             |  |
|                                                      | Traffic Data Initialized     | Packe                                    | ts In Bytes In      | Idle Time In         | Packets Out |  |
|                                                      | Dec 12, 2022 - 1             | :09 PM 3.13                              | K 365.19 KB         | 0                    | 11.82 K     |  |

Tunnel showing as Active with data traversing the tunnel.

#### **Internal Host**

From an internal host that has its traffic traverse the tunnel, perform a public IP lookup from a web browser. If the public IP shown falls inside these <u>two ranges</u>, the device is now protected by SIG.

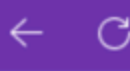

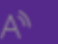

# What Is My IP?

# MY PUBLIC IPV4 IS: 155.190.19.6

## MY PUBLIC IPV6 IS: NOT DETECTED

**MY IP INFORMATION** 

Search

TOOLS

Q

#### **Firewall Threat Defense CLI**

Show commands:

- show crypto ikev2 sa
- show crypto ipsec sa
- show vpn-sessiondb l2l filter ipaddress Umbrella-DC-IP

## Troubleshoot

#### **Firewall Threat Defense CLI**

#### IKEv2 Debugs:

- Debug crypto ikev2 protocol 255
- Debug crypto ikev2 platform 255
- Debug crypto ipsec 255

#### **ISAKMP** Captures:

ISAKMP capture can be used in order to determine what is causing tunnel connectivity issues without the need for debugs. The suggested capture syntax is: capture name type isakmp interface FTD-Tunnel-Source match ip host FTD-Public-IP host Umbrella-DC-IP.